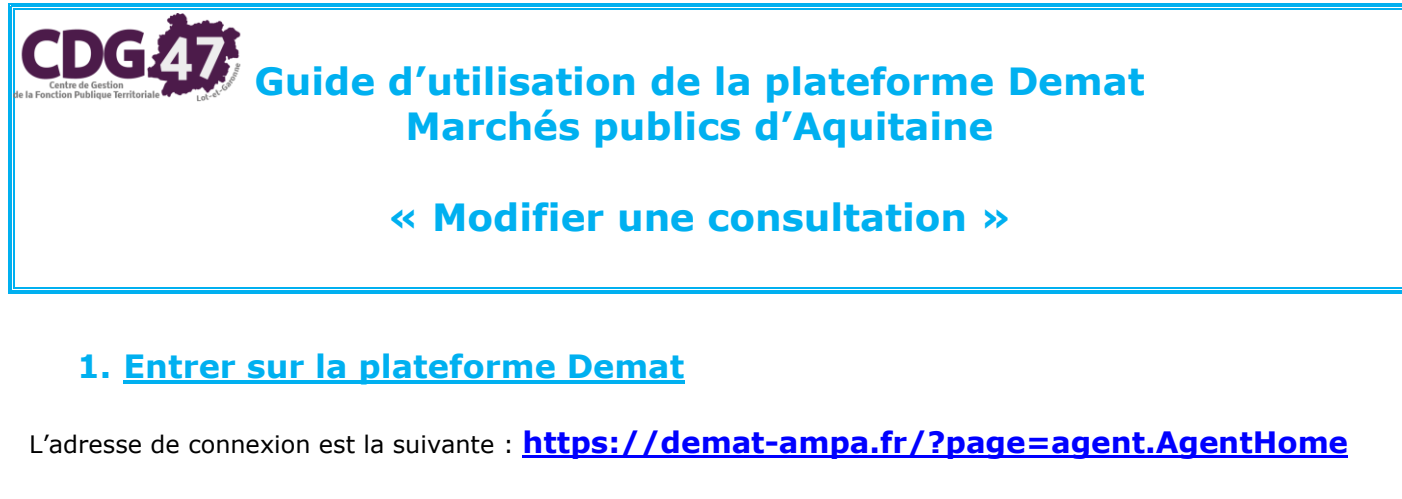

Il vous faut bien vérifier que vous vous connectez « côté agent » et non pas « côté entreprise ».

| STIDENTIFIER       Accueil         Bienvenue Sur votre Portail d'Administration Electronique         A partir du 20/04/2015, votre plateforme de dématérialisation évolue.         Pour retrouver les consultations qui ont été mises en ligne avant cette date, cliquez igi.         Renseignez         AUTHENTIFICATION         Par identifiant et mot de passe         to tribuier         et cliquez sur OK | Dimanche 20 Sept. 2015 21:37 | ACCUEIL Vous n'êtes pas authe                                                              |
|----------------------------------------------------------------------------------------------------|------------------------------|--------------------------------------------------------------------------------------------|
| Bienvenue Sur votre Portail d'Administration Electronique         A partir du 20/04/2015, votre plateforme de dématérialisation évolue.         Pour retrouver les consultations qui ont été mises en ligne avant cette date, cliquez igi.         Renseignez         AUTHENTIFICATION         Par identifiant et mot de passe         to tribuic         to tribuic                                            | S'IDENTIFIER                 | Accueil                                                                                    |
| A partir du 20/04/2015, votre plateforme de dématérialisation évolue. Pour retrouver les consultations qui ont été mises en ligne avant cette date, cliquez jgi.  Renseignez - votre identifiant - votre identifiant Par identifiant et mot de passe - et cliquez sur OK                                                                                                    |                              | Bienvenue sur votre Portail d'Administration Electronique                                  |
| Pour retrouver les consultations qui ont été mises en ligne avant cette date, cliquez <u>ici</u> .  Renseignez - votre identifiant Par identifiant et mot de passe te ring de te cliquez sur OK                                                                                                    |                              | A partir du 20/04/2015, votre plateforme de dématérialisation évolue.                      |
| AUTHENTIFICATION       -       votre identifiant         Par identifiant et mot de passe       -       votre mot de passe         -       et cliquez sur OK                                                                                                    |                              | Pour retrouver les consultations qui ont été mises en ligne avant cette date, cliquez ici. |
| AUTHENTIFICATION - votre identifiant<br>Par identifiant et mot de passe - et cliquez sur OK                                                                                                    |                              | Renseignez                                                                                 |
| Par identifiant et mot de passe                                                                                                    |                              | AUTHENTIFICATION - votre identifiant                                                       |
| et cliquez sur <b>OK</b>                                                                                                    |                              | Par identifiant et mot de passe - votre mot de passe                                       |
| Identitiant:                                                                                                    |                              | Identifiant : et cliquez sur OK                                                            |
| Mot de passe :                                                                                                    |                              | Mot de passe :                                                                             |
|                                                                                                    |                              | Si vous avez oublié votre mot de passe, vous pouvez demander                               |
| Mot de passe oublé Si vous avez oublié votre mot de passe, vous pouvez demande                                                                                                    |                              |                                                                                            |

InfoSite | Conditions d'utilisation | Pré-requis techniques

Pour entrer sur la plateforme de marchés publics électroniques, cliquez sur « Accéder »

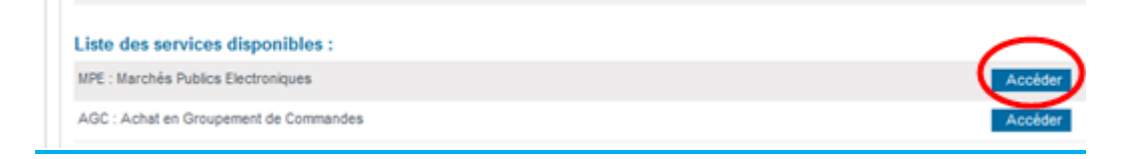

### Puis dans le menu « Consultations et annonces, aller dans « Toutes les consultations »

CDG47 \ Guide MPA – Modifier une consultation \ Version du 27/10/2017 - Page  ${\bf 1}$  /  ${\bf 7}$ 

# 2. Modifier la consultation

Consultations > Tableau de bord

| • Légende                                                            |                                                                |                                                |              |                                                                                         |                                |                  |         |
|----------------------------------------------------------------------|----------------------------------------------------------------|------------------------------------------------|--------------|-----------------------------------------------------------------------------------------|--------------------------------|------------------|---------|
| TOUS LES STATUTS                                                     | ELABORATION                                                    | EN ATTENTE DE VALIDATION                       | CONSULTATION | OUVERTURE E                                                                             | T ANALYSE                      | DÉCISION         |         |
| Nombre de résultats :                                                | 2                                                              |                                                |              | Affic                                                                                   | her 10 🗸                       | résultats / page | 1/1     |
| Référence <del>▼</del><br>Procédure<br>Statut<br>Auteur <del>▼</del> | Intitulé → / Objet<br>Dispositions so<br>MPS                   | ✓ / Allotissement ✓ ciales / environnementales | Re           | gistres : 💻+ ≡                                                                          | Date limite de<br>remise des p | lis 🔻            | Actions |
| 2015-01                                                              | Intitulé : test<br>Objet : test<br>Allotissemen<br>Commentaire | t:Oui<br>::                                    |              | <ul> <li>€ : 0+0</li> <li>(0+0)</li> <li>(0+0)</li> <li>(0+0)</li> <li>(0+0)</li> </ul> | 30/09/201<br>17:30             | 5                |         |

La consultation étant en ligne, seuls 2 éléments sont modifiables :

- La date et heure limite de remise des plis Les pièces de la consultation -
- -

Par défaut, toute modification de/la consultation entraine l'envoi d'un email d'information aux entreprises ayant retiré le DCE.

| Consultations > Modification après validation                                                                          |                                      |
|----------------------------------------------------------------------------------------------------|--------------------------------------|
| <ul> <li>Référence :</li> <li>Objet de la consultation :</li> <li>Date et heure limite de remise des plis :</li> </ul> | 2015-01<br>test<br>30/09/2015 17:30  |
| Modification de la consultation                                                                                        |                                      |
| □ Pièces de la consultation                                                                                            |                                      |
| Envoi de l'information de modification aux e                                                                           | ntreprises par courrier électronique |
| Annuler                                                                                                    | Valider 🕨                            |

| Référence :                                               | 1                                 | 2015-0                            | 1                                    |                             |                                       |                      |                         |                           |
|-----------------------------------------------------------|-----------------------------------|-----------------------------------|--------------------------------------|-----------------------------|---------------------------------------|----------------------|-------------------------|---------------------------|
| Objet de la consultation :                                | t                                 | test                              |                                      |                             |                                       |                      |                         |                           |
| Date et heure limite de remise des plis                   | : :                               | 30/09/2                           | 015 1                                | 7:30                        |                                       |                      |                         |                           |
| <ul> <li>Date et heure limite de remise des pl</li> </ul> | is                                |                                   | -                                    |                             |                                       |                      |                         |                           |
| Date et heure limite de remise des plis : I               | Le 30/09                          | 9/2015<br>► Sej                   | 17 30<br>pt. 🔻                       | °<br>201                    | (jj/m)<br>5 ▼                         | /aaaa                | hh:mm                   | )                         |
| Date et heure limite de remise des plis :                 | Le 30/09                          | 9/2015<br>▶ Sej<br>Lun            | 17 30<br>pt. 🔻<br>Mar                | 201<br>Merc                 | (jj/m)<br>5 ▼<br>Jeu                  | /aaaa<br>Ven         | hh:mm<br>Sam            | )<br>X<br>Dim             |
| Date et heure limite de remise des plis :                 | Le 30/09                          | )/2015<br>▶ Sej<br>Lun            | 17 30<br>pt. 🔻<br>Mar<br>1           | 201<br>Merc<br>2            | (ji/m)<br>5 ▼<br>Jeu<br>3             | /aaaa<br>Ven<br>4    | hh:mm<br>Sam<br>5       | )<br>I<br>Dim<br>6        |
| Date et heure limite de remise des plis :                 | Le 30/09                          | 0/2015<br>▶ Sej<br>Lun<br>7       | 17 30<br>pt. ▼<br>Mar<br>1<br>8      | 201<br>Merc<br>2<br>9       | (j/m)<br>5 ▼<br>Jeu<br>3<br>10        | Ven<br>4<br>11       | hh:mm<br>Sam<br>5<br>12 | )<br>Dim<br>6<br>13       |
| Date et heure limite de remise des plis :                 | Le 30/09<br>Sem<br>36<br>37<br>38 | 9/2015<br>► Sep<br>Lun<br>7<br>14 | 1730<br>pt. ▼<br>Mar<br>1<br>8<br>15 | 201<br>Merc<br>2<br>9<br>16 | (jj/m)<br>5 ▼<br>Jeu<br>3<br>10<br>17 | Ven<br>4<br>11<br>18 | 5 Sam<br>5 12 19        | )<br>Dim<br>6<br>13<br>20 |

InfoSite | Conditions d'utilisation | Pré-requis techniques

#### ⇒ Pour modifier la date et heure limite de remise des plis :

- Cocher la case correspondante
- Choisir la nouvelle date à aide du calendrier
- Cliquer sur « valider »

### 2.2. Modifier les pièces de la consultation

| Consultations > Modification après validation                                                                                                    |                                                       |                                                                                                    |
|----------------------------------------------------------------------------------------------------|-------------------------------------------------------|----------------------------------------------------------------------------------------------------|
| <ul> <li>Référence :</li> <li>Objet de la consultation :</li> <li>Date et heure limite de remise des plis :</li> </ul>                                                                                                    | 2015-01<br>test<br>30/09/2015 17:30                   |                                                                                                    |
| Modification de la consultation                                                                                                    |                                                       |                                                                                                    |
|                                                                                                    |                                                       | Cocher la case correspondante                                                                                                    |
| I I Pèces de la consultation ☐ Modifier le Règlement de consultation —                                                                                                    |                                                       |                                                                                                    |
| Choix du nouveau document :  Choix Choix                                                                                                    | d'un fichier<br>0%<br>arger la version actuelle       | Possibilité de ne modifier que le règlement de consultation                                                                                                    |
| Modifier le DCE                                                                                                    |                                                       | Cocher le type de modification                                                                                                    |
| Choix du nouveau document  Choix Choix du nouveau document Choix Choix C | oun fichier<br>0%                                     | <ul> <li>Ajouter une pièce : à l'aide du bouton</li> <li>choisir un fichier », aller chercher sur votre ordinateur le nouveau document</li> <li>Remplacer une pièce du DCE : choisir le</li> </ul> |
| Remplacer tout le DCE<br>Choix du DCE : Choix du DCE : Le dossier do                                                                                                    | d'un fichier<br>0%<br>It être compressé au format ZIP | document à remplacer puis choisir la<br>nouvelle pièce<br>- Remplacer tout le DCE : choisir le<br>nouveau DCE au format ZIP                                                                        |
| Télécharger la version actuelle                                                                                                    |                                                       |                                                                                                    |
| Modifier le dossier "En savoir plus sur l'o<br>Autres pièces téléchargeables par Choix<br>les entreprises :                                                                                                    | pération"<br>d'un fichier 🚽<br>0%                     | Possibilité de ne modifier que le dossier<br>« en savoir plus sur l'opération »                                                                                                    |
| Envoi de l'information de modification     Annuler                                                                                                    | aux entreprises par cour                              | rier électronique Valider                                                                                                    |
|                                                                                                    |                                                       |                                                                                                    |

Penser à valider les modifications !

Il est impératif d'informer les entreprises ayant retiré le DCE de toute modification de la consultation. Un email type est proposé, il ne reste qu'à le personnaliser.

| Consultations > Envi | ol d'un courrier électronique                                | ,                                                                                                    |                        |                          |                    |
|----------------------|--------------------------------------------------------------|----------------------------------------------------------------------------------------------------|------------------------|--------------------------|--------------------|
| O Référence :        |                                                              | 2016-01                                                                                                    |                        |                          |                    |
| Objet de la cons     | suitation :                                                  | test                                                                                                    |                        |                          |                    |
| Date et heure lin    | nite de remise des plis :                                    | 29/09/2015 17:30                                                                                           |                        |                          |                    |
|                      |                                                              |                                                                                                    |                        |                          |                    |
|                      |                                                              |                                                                                                    |                        |                          |                    |
| Type de message      | Avertissement - Modification                                 | on de consultation                                                                                         |                        |                          |                    |
| -                    |                                                              |                                                                                                    |                        | Les adre                 | sses email des     |
| Message              |                                                              |                                                                                                    |                        | ontronrie                | ses avant retiré   |
| Destinataire(s) :    |                                                              |                                                                                                    |                        |                          |                    |
|                      |                                                              | 4                                                                                                    |                        | IE DEE SE                | eront reprises     |
|                      |                                                              |                                                                                                    |                        | automat                  | iquement ici       |
|                      | Ø Editer                                                     |                                                                                                    |                        |                          | _                  |
| Objet :              | Avertissement - Modificatio                                  | n de consultation                                                                                          |                        |                          |                    |
| Texte :              | Entité publique : A7Z - com                                  | mune de Démonstration et Test                                                                              |                        | ~                        |                    |
|                      | Service : A7Z - commune di<br>Intitulé de la consultation :  | e Démonstration et Test<br>test                                                                            |                        |                          |                    |
|                      | Objet de la consultation : te<br>Référence consultation : 20 | <b>15</b> -01                                                                                              |                        |                          |                    |
|                      | Type de procédure : Procéd                                   | lure adaptée > 90 k EUR HT                                                                                 |                        |                          |                    |
|                      | Date et heure limite de rem                                  | ise des pils : 29/09/2015 17:30                                                                            |                        |                          |                    |
|                      | Accès direct : https://test-m<br>refConsultation=1459&orgA   | archespublics.aquitaine.fr/?page=entreprise.Entrep<br>\cronyme=a7z                                         | riseAdvancedSearch     | &AliCons&                |                    |
|                      | La consultation citée en réf<br>Les éléments modifiés son    | t: (à préciser au cas par cas)                                                                             | Préciser               | <sup>.</sup> ici l'objet | de la modification |
|                      | Cordialement,                                                |                                                                                                    |                        |                          |                    |
|                      | Merci de votre intérêt pour o<br>Le Portail de Dématérialisa | ette consultation.<br>tion des Marchés publics d'Aquitaine                                                 | Personn                | naliser la sig           | gnature            |
|                      |                                                              |                                                                                                    |                        |                          |                    |
|                      |                                                              |                                                                                                    |                        |                          |                    |
|                      |                                                              |                                                                                                    |                        | *                        |                    |
|                      |                                                              |                                                                                                    |                        |                          |                    |
| Plèce(s) jointe(s) : | Ø Editer                                                     |                                                                                                    |                        |                          |                    |
| Options d'envol      |                                                              |                                                                                                    |                        |                          |                    |
| Courrier élect       | tronique simple (sans AR)                                    | itlention pièce jointe + 2 Mo                                                                              |                        |                          |                    |
| Courrier élect       | tronique avec le contenu inté                                | gral et un lien AR à cliquer par chaque destinataire (                                                     | ie clic sur le lien AR | est à la                 |                    |
| discrétion du destin | nataire et non obligatoire pou                               | ir voir le contenu) Attention pièce jointe = 2 Mo                                                          |                        | C                        | Conserver l'option |
| Courrier élect       | tronique avec uniquement un                                  | lien de téléchargement obligatoire (AR préalable à l                                                       | accès au contenu di    | u courrier)              | l'envoi proposée   |
| Ö                    | tentene è un l'Allenteur Prim                                |                                                                                                    | de comolément          | _                        |                    |
| Uplovement up lies   | romque a un utilisateur Entre                                | eprise inserii, avec reportse attendue (ex.: Demande<br>ire (AB préalable à l'accès au contenu du courter) | ue complement) ave     |                          |                    |
| aniquement un lien   | r de vereenargement oorigato                                 | ine (recipieadore a racces du comenti du coumer)                                                           |                        |                          |                    |
| Annuler              |                                                              |                                                                                                    |                        | Env                      | royer 🕨            |
|                      |                                                              |                                                                                                    |                        | -                        |                    |
|                      |                                                              |                                                                                                    |                        |                          |                    |
|                      |                                                              | Penser à valider l'envoi                                                                                   | de l'email !           |                          |                    |

CDG47 \ Guide MPA - Modifier une consultation \ Version du 27/10/2017 - Page 5 / 7

## 3. Le suivi des messages

Pour suivre les messages échangés avec les entreprises et notamment s'assurer qu'elles les ont lus, il faut aller dans le « **Suivi des messages** »

Consultations > Tableau de bord

| • Légende                                                                                                    |                                                                                                    |                                                                                                    |                                                                 |                                                     |                                                                           |                                                           |                                                 |
|----------------------------------------------------------------------------------------------------|----------------------------------------------------------------------------------------------------|----------------------------------------------------------------------------------------------------|-----------------------------------------------------------------|-----------------------------------------------------|---------------------------------------------------------------------------|-----------------------------------------------------------|-------------------------------------------------|
| TOUS LES STATUTS                                                                                                    | ELABORATION EN ATTENTE DE VALIDAT                                                                                                    | ION CONSULTATIO                                                                                                    | ON OUVER                                                        |                                                     | YSE DÉCISION                                                              |                                                           |                                                 |
| Nombre de résultats : 1                                                                                                    |                                                                                                    |                                                                                                    |                                                                 | Afficher 10                                         | ✓ résultats / page                                                        | 1/1                                                       |                                                 |
| Référence <del>▼</del><br>Procédure<br>Statut<br>Auteur <del>▼</del>                                                                                                    | Intitulé ▼ / Objet ▼ / Allotissement ▼<br>Dispositions sociales / environnementales<br>MPS                                                                                                    |                                                                                                    | Registres : 🗖                                                   | L+ ≣ Date lir<br>remise                             | mite de<br>a des plis <del>↓</del>                                        | Actions                                                   | Dans le tableau de                              |
| ANTIVIR<br>PA-SUP<br>Cdg47<br>test                                                                                                    | Distulé : ACQUISITION D'UNE SOLUTION DE<br>FORMATIQUE<br>Objet : Le présent marché a pour objet l'acc<br>solution de sécurité informatique pour les sa<br>les collectivités et établissements publics loi<br>adhérents à l'offre de service «< Sécurité d<br>Allotissement : Oui<br>Commentaire : 120 000 EUR HT | E SECURITÉ<br>quisition d'une<br>arvices du CDG 47 et<br>t-et-garonnais<br>u                                                           | ● : <u>1</u><br>12 : <u>1</u><br>12 : <u>0</u><br>13 : <u>0</u> | +0<br>+0<br>+0<br>+0                                | 10/2015<br>00                                                             |                                                           | bord cliquer sur la<br>loupe « Voir le détail » |
| Consultations > Dét                                                                                                    | ail                                                                                                    |                                                                                                    |                                                                 |                                                     |                                                                           |                                                           | Version imprimable                              |
| <ul> <li>Référence :</li> <li>Objet de la c</li> <li>Date et heur</li> </ul>                                                                                                    | consultation :<br>re limite de remise des plis :                                                                                                    | ANTIVIR ANTIVIR ANTIVIR ANTIVIR ANTIVIR ANTIVIR ANTIVIR<br>Le présent marrier<br>pour les service<br>garonnais adhé<br>12/10/2015 12:0 | ché a pour c<br>es du CDG 4<br>rrents à l'offi<br>00            | objet l'acquisi<br>17 et les colle<br>re de service | tion d'une solution de<br>ctivités et établissen<br>e << Sécurité du syst | e sécurité inforr<br>nents publics lo<br>tème d'informati | matique<br>t-et-<br>ion >>.                     |
| • Information                                                                                                    | s complémentaires                                                                                                    |                                                                                                    |                                                                 |                                                     |                                                                           |                                                           |                                                 |
| Modalités de la construcción de la construcción | e validation et mise en ligne                                                                                                    |                                                                                                    |                                                                 |                                                     |                                                                           |                                                           |                                                 |
| <ul> <li>Modalités de</li> <li>Suji des me</li> </ul>                                                                                                    | e réponse<br>essages échangés et documents                                                                                                    | jointe                                                                                                    |                                                                 |                                                     | Dérouler le<br>échangés e<br>cliquer sur                                  | « suivi de<br>t documei<br>« Suivi des                    | s messages<br>nts joints » et<br>s messages »   |
| Suivi des r<br>Suivi des d                                                                                                    | nessages 🔊 🕾 Envoyer un messar<br>neuro nes d'origine externe à la plate-                                                                                                    | ge 🗠 Envoya<br>forme 🕅 Des                                                                                                    | er une invita<br>cription et n                                  | tion à concou<br>nots clés des                      | <u>urir</u><br>archives (métadonr                                         | iées)                                                     |                                                 |
| 🕈 Droits d'accè                                                                                                    | ès -                                                                                                    |                                                                                                    |                                                                 |                                                     |                                                                           |                                                           |                                                 |

Consultations > Suivi des échanges

| Référence :                                    |                           |                                                                          |                                                                                                    |                                                            |                                                  |                         |
|------------------------------------------------|---------------------------|--------------------------------------------------------------------------|----------------------------------------------------------------------------------------------------|------------------------------------------------------------|--------------------------------------------------|-------------------------|
| Objet de la cons                               | ultation :                | Le présent marché a p<br>pour les services du C<br>garonnais adhérents à | our objet l'acquisition d'une so<br>DG 47 et les collectivités et éta<br>l'offre de service << Sécurité | lution de sécurité<br>ablissements pub<br>du système d'inf | e informatique<br>plics lot-et-<br>formation >>. |                         |
| Date et heure lir                              | nite de remise des plis : | 12/10/2015 12:00                                                         |                                                                                                    |                                                            |                                                  |                         |
| Liste des échange                              | S                         |                                                                          |                                                                                                    |                                                            |                                                  |                         |
| Filtrer par :                                  |                           |                                                                          |                                                                                                    |                                                            |                                                  |                         |
| Objet :                                        | Selectionnez              |                                                                          |                                                                                                    |                                                            | ~                                                |                         |
| Destinataire :                                 | Selectionnez              |                                                                          |                                                                                                    |                                                            | ~                                                |                         |
| Format :                                       | Selectionnez              |                                                                          |                                                                                                    |                                                            | ~                                                |                         |
| Date et heure :                                | Selectionnez              | <b>v</b>                                                                 |                                                                                                    | Lanc                                                       | er la recherche                                  |                         |
| Nombre de résult                               | ats : 1                   |                                                                          |                                                                                                    | Afficher 1                                                 | Vérifier si le me<br>retiré par l'entr           | essage a été<br>reprise |
| De 🎽 💋                                         | A                         | Objet / PJ                                                               | Date et heure 🔻 🗛                                                                                       | Format                                                     | Modifier                                         | Supprimer               |
| A7Z - commune 3<br>de Démonstration<br>et Test | 37893@atexo.com           | Réponse à question<br><u>Visualiser le message</u>                       | 23/09/2015 (9:26 Non reti                                                                               | iré Elhange<br>plate-forme                                 | -                                                | -                       |
| + Ajouter un éch                               | ange                      |                                                                          |                                                                                                    | Afficher 10                                                | ✓ résultats / page                               | 1/1                     |
|                                                |                           |                                                                          |                                                                                                    |                                                            |                                                  |                         |

Si la modification est substantielle, il convient de s'assurer que toutes les entreprises ayant retiré le DCE ont retiré le message !